## Zurücksetzen ipad auf Werkeinstellungen

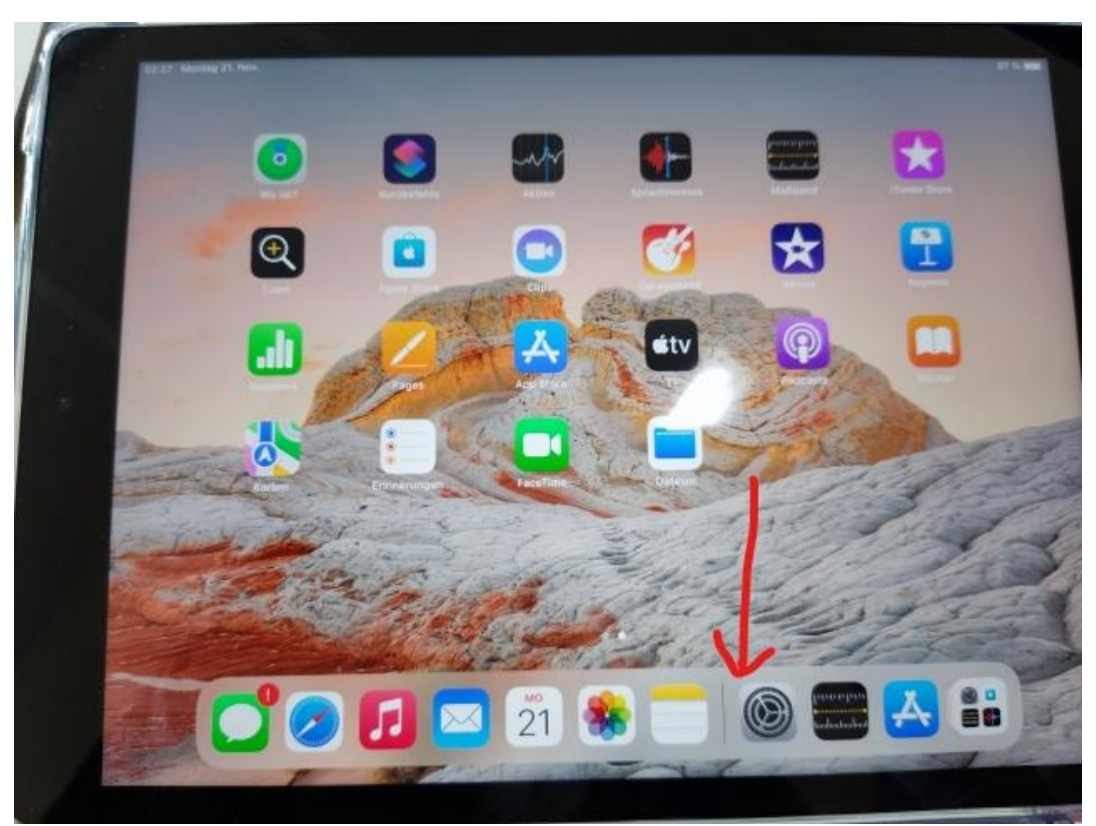

1. Einstellungen (Zahnrad) anwählen

2. Bei "Allgemein" auf "iPad übertragen/zurücksetzen"

| 02:27 Mentag 21, Nov.  |                              |       |
|------------------------|------------------------------|-------|
| Einstellungen          | Allgemein                    | 97 m) |
| Ø Allgemein            |                              |       |
| B Kontrollzentrum      | IPad-Speicher                |       |
| Anzeige & Helligkeit   | Hintergrundaktualisierung    |       |
| Home-Bildschirm & Dock | Datum & Uhrzeit              |       |
| Bedienungshilfen       | Tastatur                     |       |
| Hintergrundbild        | Gesten                       | 1     |
| Siri & Suchen          | Schriften                    |       |
| Apple Pencil           | Sprache & Region             |       |
| 0 Touch ID & Code      | Lexikon                      |       |
| Batterie Batterie      |                              |       |
| Datenschutz            | VPN und Geräteverwaltung     |       |
| App Store              | Rechtl. & / ag. Hinweise     | /     |
| Wallet & Apple Pay     |                              |       |
| -                      | iPad übertragen/zurücksetzen |       |
| Passwörter             | Ausschalten                  |       |
| Admit                  |                              | -     |

3. "Alle Inhalte und Einstellungen löschen"

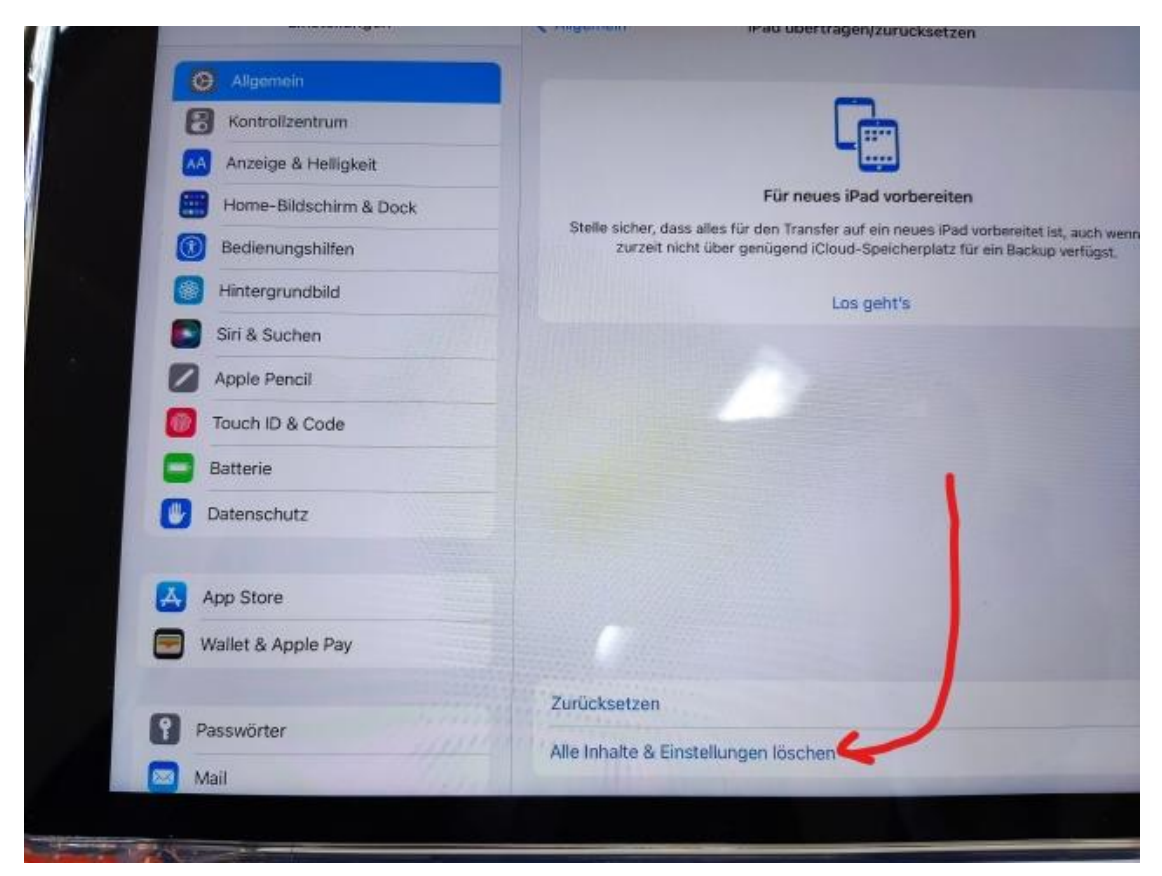

4. "Fortfahren"

| 02:29 Montag 21 Nov |                                                                                                    |                   |
|---------------------|----------------------------------------------------------------------------------------------------|-------------------|
|                     |                                                                                                    | - 97 % <b>***</b> |
|                     |                                                                                                    |                   |
|                     |                                                                                                    |                   |
|                     | Dieses iPad löschen                                                                                                    |                   |
|                     | Durch das Löschen wird deine Apple-ID abgemeldet und deine persönlichen<br>Daten entfernt, sodass dieses iPad sicher eingetauscht oder weitergegeben<br>werden kann.                                                                                                    |                   |
|                     | Die folgenden Objekte werden von diesem iPad sicher armt:                                                                                                    |                   |
| 4                   | Apps und Daten<br>15,2 08                                                                                                    |                   |
|                     | Apple-ID                                                                                                    |                   |
|                     | and the second second se |                   |
|                     |                                                                                                    | -                 |
|                     | /                                                                                                    |                   |
|                     |                                                                                                    |                   |
|                     | K                                                                                                    |                   |
|                     | Fortfahren                                                                                                    |                   |
|                     | Später                                                                                                    |                   |
|                     | State.                                                                                                    |                   |

5. Den Code nochmal eingeben

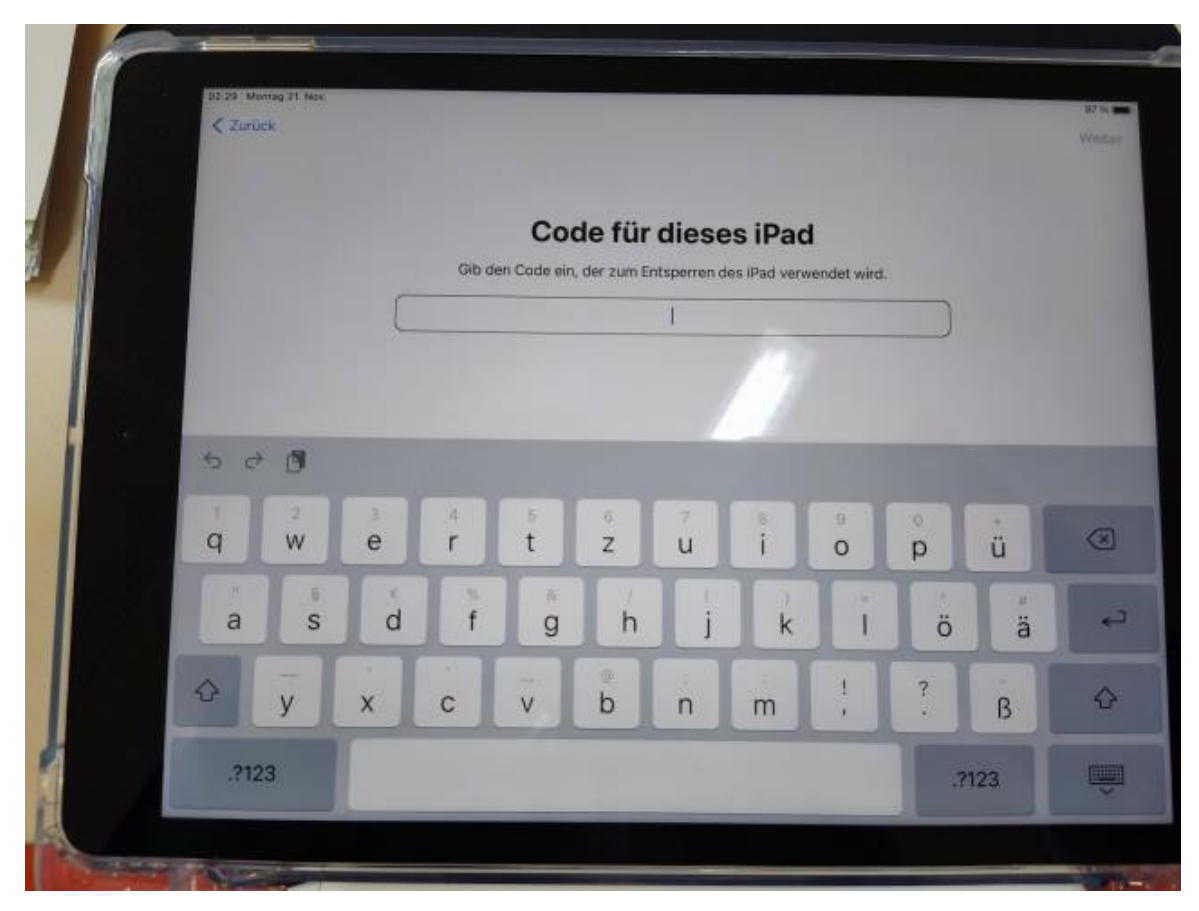

6. "Jetzt löschen", danach "iPad löschen" eingeben

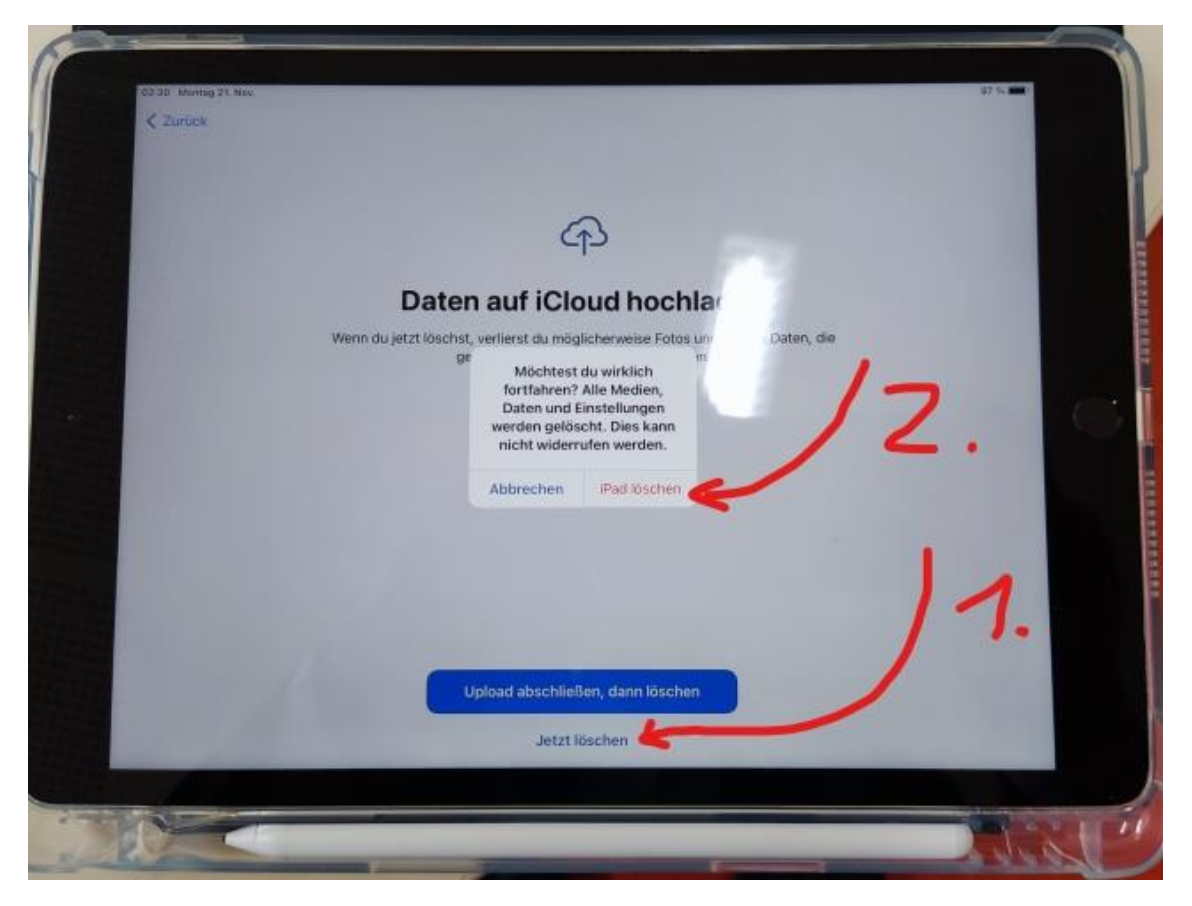

Dann fährt das Gerät runter und lädt die Werkseinstellungen neu.